Министерство образования и науки Российской Федерации

Федеральное государственное бюджетное образовательное учреждение высшего образования «Магнитогорский государственный технический университет им. Г. И. Носова» Многопрофильный колледж

ТВЕРЖЛ Лирсктор . Махновский «01» марта 20

### МЕТОДИЧЕСКИЕ УКАЗАНИЯ ДЛЯ ПРАКТИЧЕСКИХ РАБОТ ПО УЧЕБНОЙ ДИСЦИПЛИНЕ ЕН.02 ИНФОРМАТИКА программы подготовки специалистов среднего звена по специальности СПО 23.02.03 Техническое обслуживание ремонт автомобильного транспорта

Магнитогорск, 2018

### ОДОБРЕНО

Предметной комиссией Информатики и ИКТ Председатель: И.В. Давыдова Протокол №6 от 21 февраля 2018 г. Методической комиссией

Протокол №4 от 01 марта 2018 г.

#### Разработчики:

преподаватель МпК ФГБОУ ВО «МГТУ им.Г.И.Носова» И.В.Давыдова преподаватель МпК ФГБОУ ВО «МГТУ им.Г.И.Носова» М.В.Пряхина

Методические указания разработаны на основе рабочей программы по дисциплине «Информатика».

| СОДЕРЖАНИЕ              | 1  |
|-------------------------|----|
|                         | -  |
| 2 МЕТОДИЧЕСКИЕ УКАЗАНИЯ | 6  |
| Практическая работа №1  | 6  |
| Практическая работа №2  | 10 |
| Практическая работа №3  | 14 |
| Практическая работа №4  | 18 |
| Практическая работа №5  | 24 |

#### 1 ВВЕДЕНИЕ

Важную часть теоретической и профессиональной практической подготовки обучающихся составляют практические занятия.

Состав и содержание практических занятий направлены на реализацию Федерального государственного образовательного стандарта среднего общего образования.

Ведущей дидактической целью практических занятий является формирование практических умений (использовать информационные ресурсы для поиска и хранения информации; осуществлять обработку информации средствами прикладного и специализированного программного обеспечения), необходимых в последующей учебной деятельности по профессиональным дисциплинам и профессиональным модулям.

В соответствии с рабочей программой учебной дисциплины «Информатика» предусмотрено проведение практических занятий.

В результате освоения дисциплины обучающийся должен уметь:

У1 использовать изученные прикладные программные средства.

Содержание дисциплины ориентировано на подготовку студентов к освоению профессиональных модулей основной профессиональной образовательной программы по специальности и овладению профессиональными компетенциями:

ПК 1.1. Организовывать и проводить работы по техническому обслуживанию и ремонту автотранспорта.

ПК 1.2. Осуществлять технический контроль при хранении, эксплуатации, техническом обслуживании и ремонте автотранспортных средств.

ПК 1.3. Разрабатывать технологические процессы ремонта узлов и деталей.

ПК 2.1. Планировать и организовывать работы по техническому обслуживанию и ремонту автотранспорта.

ПК 2.2. Контролировать и оценивать качество работы исполнителей работ.

ПК 2.3. Организовывать безопасное ведение работ при техническом обслуживании и ремонте автотранспорта.

В процессе освоения дисциплины у студентов должны формироваться общие компетенции:

ОК 1. Понимать сущность и социальную значимость своей будущей профессии, проявлять к ней устойчивый интерес.

ОК 2. Организовывать собственную деятельность, выбирать типовые методы и способы выполнения профессиональных задач, оценивать их эффективность и качество.

ОК 3. Принимать решения в стандартных и нестандартных ситуациях и нести за них ответственность.

ОК 4. Осуществлять поиск и использование информации, необходимой для эффективного выполнения профессиональных задач, профессионального и личностного развития.

ОК 5. Использовать информационно-коммуникационные технологии в профессиональной деятельности.

ОК 6. Работать в коллективе и команде, эффективно общаться с коллегами, руководством, потребителями.

ОК 7. Брать на себя ответственность за работу членов команды (подчиненных), результат выполнения заданий.

ОК 8. Самостоятельно определять задачи профессионального и личностного развития, заниматься самообразованием, осознанно планировать повышение квалификации.

ОК 9. Ориентироваться в условиях частой смены технологий в профессиональной деятельности.

Выполнение студентами практических занятий по учебной дисциплине «Информатика» направлено на:

- обобщение, систематизацию, углубление, закрепление, развитие и детализацию полученных теоретических знаний по конкретным темам учебной дисциплины;

 формирование умений применять полученные знания на практике, реализацию единства интеллектуальной и практической деятельности;

- формирование и развитие умений: наблюдать, сравнивать, сопоставлять, анализировать, делать выводы и обобщения, самостоятельно вести исследования, пользоваться различными приемами измерений, оформлять результаты в виде таблиц, схем, графиков;

- развитие интеллектуальных умений у будущих специалистов: аналитических, проектировочных, конструктивных и др.;

- выработку при решении поставленных задач профессионально значимых качеств, таких как самостоятельность, ответственность, точность, творческая инициатива.

Практические занятия проводятся после соответствующей темы, которая обеспечивает наличие знаний, необходимых для ее выполнения.

#### 2 МЕТОДИЧЕСКИЕ УКАЗАНИЯ

### Тема 3.3. Текстовые процессоры ПРАКТИЧЕСКАЯ РАБОТА №1

#### Текстовый процессор: оформление страниц текстового документа

#### Цель работы:

исследовать возможности MS Word по оформлению страниц многостраничных документов

#### Выполнив работу, Вы будете:

уметь: использовать изученные прикладные программные средства

#### Материальное обеспечение:

персональный компьютер, MS Word, методические указания по выполнению практических занятий

### Задание 1. Оформить страницы текстового документа Колонтитулы I.doc одинаковыми колонтитулами.

#### Порядок выполнения задания 1:

1.Открыть текстовый документ Колонтитулы1.doc в сетевой папке.

2. Выполнить команду л.Вставка-

Верхний колонтитул. Убедиться, что установлены параметры колонтитулов

Особый колонтитур для первой страници
Разные колонтитуры для четных и нечетных страниці

3.В область верхнего колонтитула ввести текст «ФАМИЛИЯ,

#### ГРУППА».

4. Установить нумерацию страниц, выполнив команду Номер страницы-Внизу страницы-Простой номер2 (по центру).

5. Закрыть окно колонтитулов (кнопка на ленте Работа с колонтит)
6. Сохранить изменения в документе.

## Задание 2. Оформить страницы текстового документа Колонтитулы2.doc.

#### Порядок выполнения задания 2:

1.Открыть текстовый документ Колонтитулы2.doc в сетевой папке.

2.Выполнить команду л.Вставка-Верхний колонтитул

3. На ленте Работа с колонтитулами установить флажок

[7] Особый колонгатул для переой праницы

4.В область колонтитула первой страницы текст не вводить В область верхнего колонтитула второй страницы ввести текст «Работа в Word».

5.Установить нумерацию страниц, выполнив команду Номер страницы-Внизу страницы-Простой номер2 (по центру).

6.Закрыть ленту инструментов Работа с колонтитулами.

7.Сохранить изменения в документе.

### Задание 3. Оформить страницы текстового документа Колонтитулы3.doc.

#### Порядок выполнения задания 3:

1. Открыть текстовый документ Колонтитулы3.doc в сетевой папке.

2. Выполнить команду л.Вставка-Верхний колонтитул

3. На ленте Работа с колонтитулами установить флажки

```
Орабый солонтнух для переой праноцы
Резнае колонтнуры для четных л печетных странов,
```

4. В область колонтитула первой страницы ввести текст «Многопрофильный колледж»

В область верхнего колонтитула четной страницы ввести текст «Работа в Word»

в область верхнего колонтитула нечетной страницы ввести текст «ФАМИЛИЯ, ГРУППА»

5. Установить нумерацию страниц, выполнив дважды команду Номер страницы-Внизу страницы-Простой номер2 (по центру), находясь на четной и нечетной странице.

6. Закрыть ленту инструментов Работа с колонтитулами.

7. Сохранить изменения в документе.

# Задание 4. Изменить ориентацию одной страницы текстового документа.

#### Порядок выполнения задания 4:

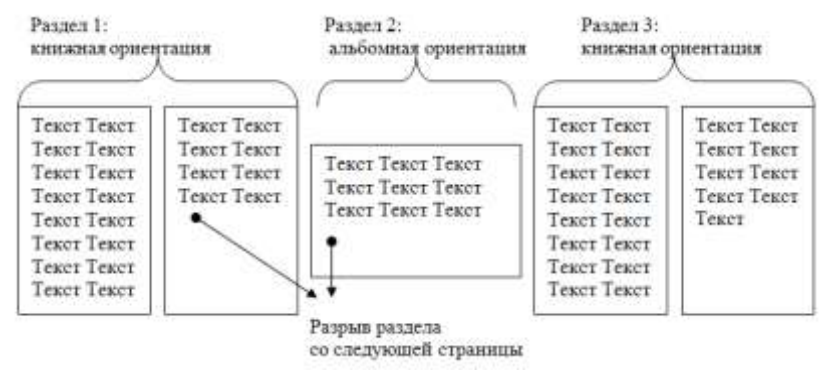

#### Задание 5. Назначить нумерацию страниц в текстовом документе, начиная с третьей страницы. Порядок выполнения задания 5:

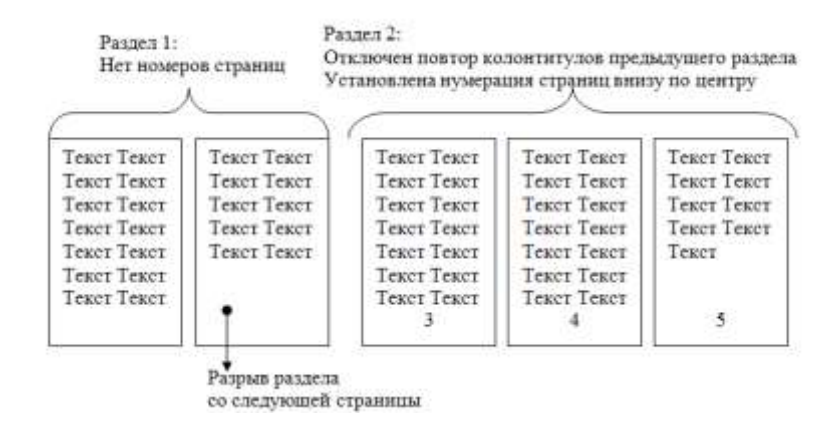

### Форма представления результата: Документ (экран), отчет по выполненной работе

#### Критерии оценки:

Оценка «отлично» выставляется, если выполнены все задания практического занятия, допущены 1-2 недочета, исправленные по требованию преподавателя.

Оценка «**хорошо**» выставляется, если работа выполнена в полном объеме, допущены одна ошибка или более двух недочетов при выполнении задания, исправленные по замечанию преподавателя.

Оценка «удовлетворительно» выставляется, если задания выполнены не в полном объеме, допущены 1-2 ошибки при выполнении заданий, но продемонстрированы умения, достаточные для дальнейшего усвоения программного материала.

Оценка «неудовлетворительно» выставляется, если выполнено менее половины заданий, не продемонстрированы умения, достаточные для дальнейшего усвоения программного материала.

#### Тема 3.3. Текстовые процессоры ПРАКТИЧЕСКАЯ РАБОТА №2 Текстовый процессор: создание и форматирование текстового документа

#### Цель работы:

исследовать возможности MS Word по оформлению страниц многостраничных документов

#### Выполнив работу, Вы будете:

уметь:

использовать изученные прикладные программные средства

#### Материальное обеспечение:

персональный компьютер, MS Word, методические указания по выполнению практических занятий

# Задание1 Создать многостраничный документ по образцу, добавить верхние колонтитулы, номера страниц.

Титульный лист (вписать отделение, тему и фамилию)

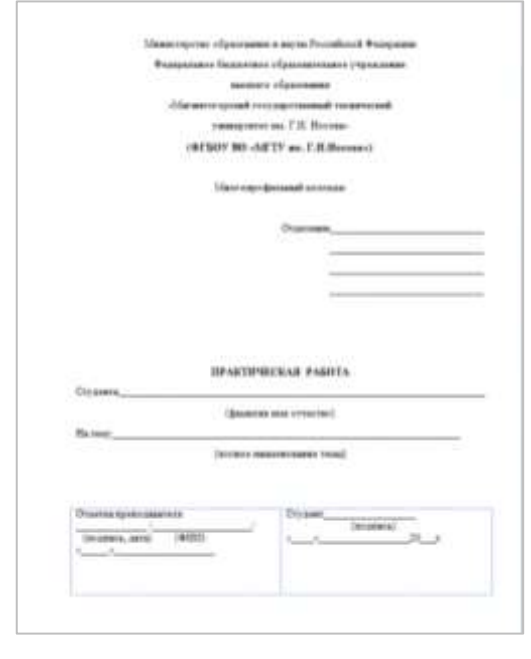

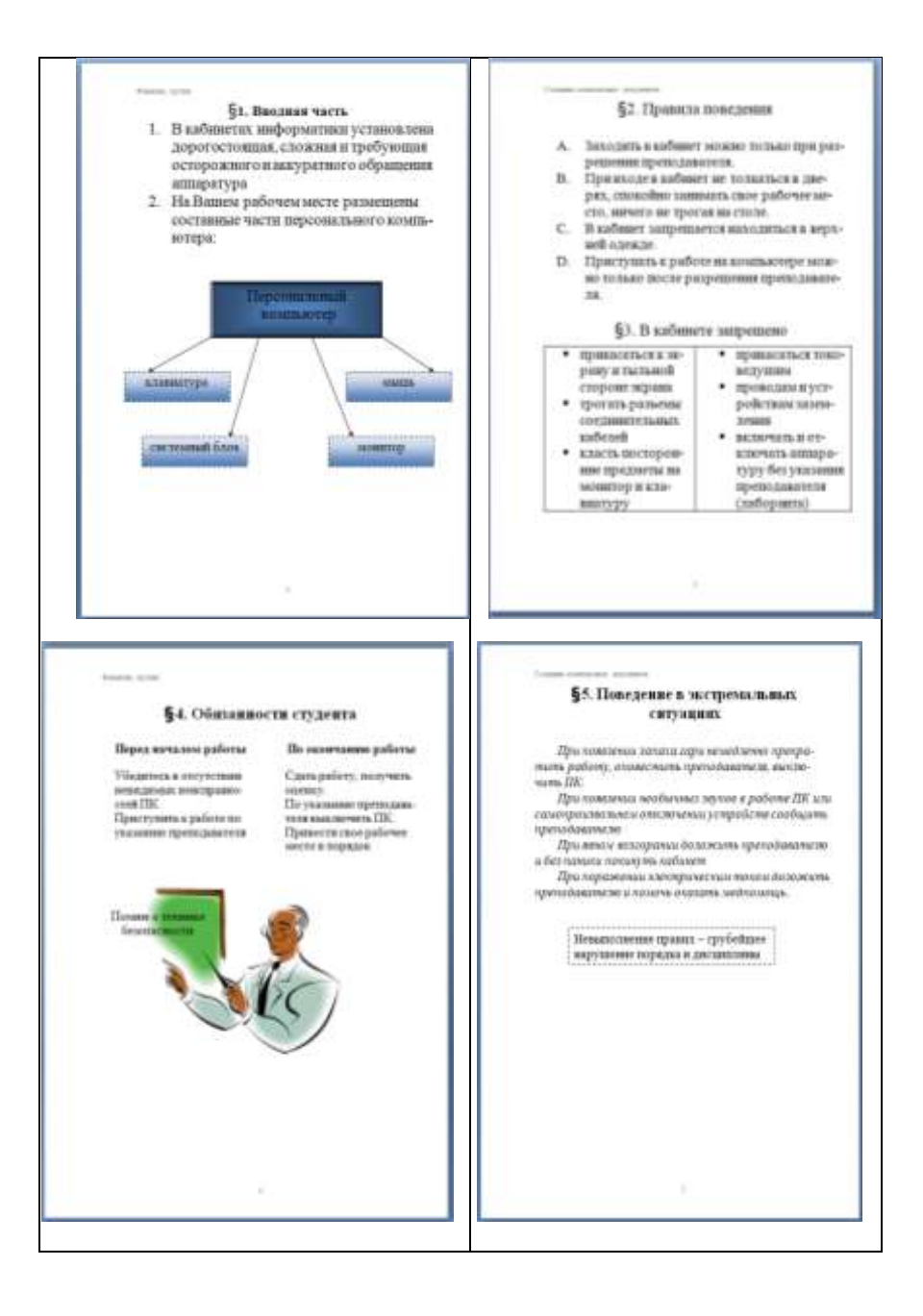

Задание 2. Создать текстовый документ по образцу, соблюдая требования к работе с графическими объектами

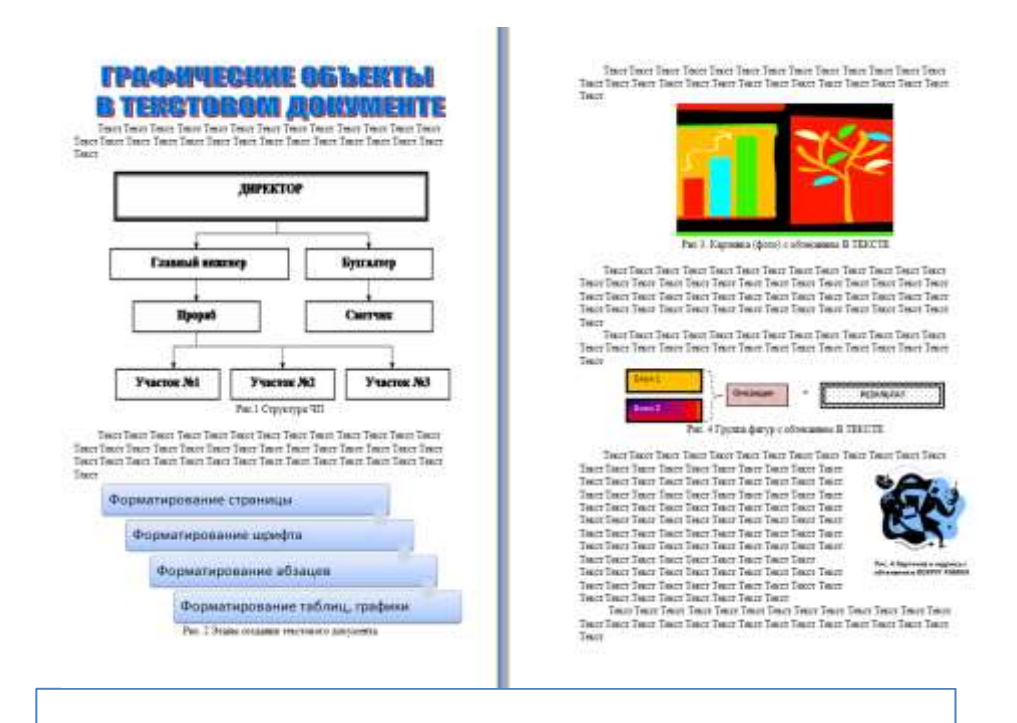

#### Порядок выполнения задания 2:

- 1. Создать новый текстовый документ.
- 2. Ввести произвольный текст на 1 страницу документа
- 3. Оформить рисунок 1, используя объект SmartArt, подписать простым абзацем.
- 4. Рисунок 2 схема SmartArt с обтекание в тексте, подписать простым абзацем.
- 5. Рисунок 3 изображение, добавленное из коллекции MS Office, обрезать по 2см с каждой стороны, подписать простым абзацем.
- 6. Создать Рисунок 4, используя автофигуры. Сгруппировать объекты, в качестве подписи использовать надпись без границы, без заливки.
- Рисунок 5 -сгруппированные картинка из произвольного файла надпись без контура и заливки (группировать внутри полотна), обтекание группы - «вокруг рамки».

#### Форма представления результата:

Документ (экран), отчет по выполненной работе

#### Критерии оценки:

Оценка «отлично» выставляется, если выполнены все задания практического занятия, допущены 1-2 недочета, исправленные по требованию преподавателя.

Оценка «**хорошо**» выставляется, если работа выполнена в полном объеме, допущены одна ошибка или более двух недочетов при выполнении задания, исправленные по замечанию преподавателя.

Оценка «удовлетворительно» выставляется, если задания выполнены не в полном объеме, допущены 1-2 ошибки при выполнении заданий, но продемонстрированы умения, достаточные для дальнейшего усвоения программного материала.

Оценка «неудовлетворительно» выставляется, если выполнено менее половины заданий, не продемонстрированы умения, достаточные для дальнейшего усвоения программного материала.

### Тема 3.5. Программные средства создания электронных презентаций ПРАКТИЧЕСКАЯ РАБОТА №3

#### Создание интерактивной презентации

#### Цель работы:

Освоить технологию создания мультимедийной презентации

#### Выполнив работу, Вы будете:

уметь:

использовать изученные прикладные программные средства

#### Материальное обеспечение:

Персональный компьютер, MS Power Point, Методические указания по выполнению практических занятий

## Задание 1.Создать мультимедийную презентацию МОЯ СЕМЬЯ

#### Порядок выполнения задания 1:

1. Создать 7 слайдов о семье (на рисунке представлено примерное содержание):

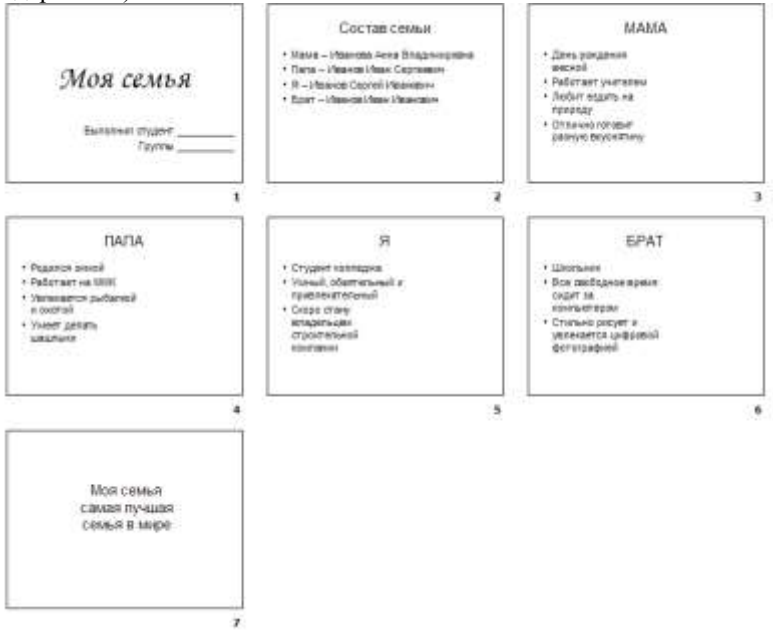

- 2. применить для каждого слайда разное оформление
- 3. вставить тематические картинки на каждый слайд

4. для каждого слайда презентации МОЯ СЕМЬЯ назначить свой эффект смены слайда (л.Анимация – Смена слайдов),

для первого слайда назначить смену – автоматически после предыдущего;

для всех остальных слайдов назначить смену слайдов - по щелчку мыши

5. Провести последовательную настройку анимации для всех объектов каждого слайда (л.Анимация – Настройка анимации):

• анимация должна осуществляться автоматически после предыдущего действия

• для каждого объекта обязательно назначить только эффект входа; остальные эффекты назначить по желанию

6. Сохранить презентацию под именем МОЯ СЕМЬЯ.

# Задание 2. Создать интерактивную презентацию МОЯ СЕМЬЯ с использованием гиперссылок и управляющих кнопок Порядок выполнения задания 2:

1. Сделать копию презентации МОЯ СЕМЬЯ

2. Для абзацев с именем каждого члена семьи назначить действие перехода на соответствующий слайд

и выделить текст Мама – Иванова Анна Владимировна

✓ в контекстном меню выбрать команду Настройка действия

✓ назначить переход по гиперссылке на слайд3 (о маме)

✓ аналогично провести настройки для остальных членов семьи

3.Поместить на указанных слайдах необходимые управляющие кнопки (л.Вставка-Фигуры-Управляющие) :

✓ на втором слайде: управляющую кнопку В КОНЕЦ (переход по гиперссылке на последний слайд)

и на слайд каждого члена семьи: настраиваемую управляющую кнопку (переход по гиперссылке на слайд №2) и управляющую кнопку В КОНЕЦ

и на последнем слайде: настраиваемую управляющую кнопку (переход по гиперссылке на слайд №2)

4. Провести показ презентации (п. Показ слайдов – Начать показ), сохранить изменения в презентации.

5.Сохранить презентацию в папке группы в формате демонстрация. Для этого выполнить команду Сохранить как..., выбрать тип Демонстрация Power Point.

Задание 3. На основе текста ФГОС по специальности создать интерактивную презентацию.

Порядок выполнения задания 3.

1. На образовательном или корпоративном портале открыть текст  $\Phi \Gamma OC$  по специальности.

2. Разместить информацию ФГОС на слайдах презентации.

3. Для объектов слайдов применить анимацию.

#### Требования к презентации:

Презентации создается в программеMS PowerPoint, входящей в пакет MS Office. При создании презентации следует придерживаться следующих рекомендаций:

□ Соблюдайте единый стиль оформления для всех слайдов презентации. Избегайте стилей, которые будут отвлекать от самой презентации

Вспомогательная информация (управляющие кнопки) не должны преобладать над основной информацией (текст, рисунок)

□ Для фона выбирайте более холодные тона (синий или зеленый). На одном слайде рекомендуется использовать не более трех цветов: один для фона, один для заголовков, один для текста. Для фона и текста слайда выбирайте контрастные цвета.

□ Используйте возможности компьютерной анимации для представления информации на слайде, но они не должны отвлекать внимание от содержания на слайде

□ Наиболее важная информация должна располагаться в центре экрана. Для основного текста слайда используйте короткие слова и предложения. Минимизируйте количество предлогов, наречий, прилагательных.

□ Для шрифтового оформления придерживайтесь шрифтов одного размера на различных слайдах, причем для заголовков - не менее 24пт, для информации - не менее 18пт. Нельзя смешивать различные типы шрифтов в одной презентации

□ Не стоит заполнять один слайд слишком большим объемом информации: люди могут запомнить не более трех фактов, выводов, определений

П Наибольшая эффективность достигается тогда, когда ключевые пункты отображаются по одному на каждом отдельном слайде

□ Для обеспечения разнообразия следует использовать различные виды слайдов: с текстом, с таблицами, с диаграммами

#### Форма предоставления результата

Документы (экран), отчет по выполненной работе.

#### Критерии оценки:

Оценка «отлично» выставляется, если выполнены все задания практического занятия, допущены 1-2 недочета, исправленные по требованию преподавателя.

Оценка «**хорошо**» выставляется, если работа выполнена в полном объеме, допущены одна ошибка или более двух недочетов при выполнении задания, исправленные по замечанию преподавателя.

Оценка «удовлетворительно» выставляется, если задания выполнены не в полном объеме, допущены 1-2 ошибки при выполнении заданий, но продемонстрированы умения, достаточные для дальнейшего усвоения программного материала.

Оценка «неудовлетворительно» выставляется, если выполнено менее половины заданий, не продемонстрированы умения, достаточные для дальнейшего усвоения программного материала.

### Тема 3.6. Электронные таблицы Практическая работа №4

# Выполнение комплексного задания по работе с электронными таблицами

#### Цели: проверить умения и навыки

а. осуществлять расчеты в MS Excel, используя формулы и функции

- b. проводить сортировку и фильтрацию данных списка
- с. строить графики и диаграммы
- d. оформлять таблицы, диаграммы

#### Выполнив работу, Вы будете:

уметь:

использовать изученные прикладные программные средства Материальное обеспечение: персональный компьютер, MS Excel, методические указания по выполнению практических занятий Задание 1:

1. Используя возможности программы MS Excel на Листе1 (переименовать в РАСЧЕТЫ) создать таблицу.

|        | 19 •              | · (* )                       | Ge.                                        |                                              |                          |                                       |                                       |
|--------|-------------------|------------------------------|--------------------------------------------|----------------------------------------------|--------------------------|---------------------------------------|---------------------------------------|
|        | A                 | В                            | С                                          | D                                            | ()E)                     | F                                     | G                                     |
| - 04 m |                   |                              |                                            |                                              | Цена топли               | ва за 1 питр                          | 25,50p                                |
| 4      | Модель автомобиля | Расход<br>голлива<br>л/100юм | Начальное<br>показание<br>спидомегра, (КМ) | Конечное<br>показание<br>слидометра,<br>(КМ) | Пройденный<br>путь, (ЮМ) | Расход<br>топлива, (Л)                | Заграты на<br>топливо,<br>(РУБ)       |
| 5      | AUDI Q5           | 9                            | 23548                                      | 30125                                        |                          |                                       |                                       |
| 6      | BMW X1            | 12                           | 52348                                      | 55348                                        | 5                        | 1                                     | 0                                     |
| 7      | Honda - Accord    | 10                           | 60245                                      | 66258                                        |                          |                                       |                                       |
| 8      | OPEL ANTARA       | 8                            | 35874                                      | 36874                                        |                          | · · · · · · · · · · · · · · · · · · · | · · · · · · · · · · · · · · · · · · · |
| 9      | Renault Espace    | 7                            | 78325                                      | 78825                                        |                          |                                       |                                       |
| 10     | VOLVO V40         | 9                            | 85236                                      | 90258                                        | 1                        | 1                                     |                                       |
| 11     | BMW Z3            | 15                           | 87412                                      | 89215                                        |                          |                                       |                                       |
| 12     | BMW 18            | 14                           | 98521                                      | 100258                                       |                          |                                       | 2 B                                   |
| 13     | BMW M3            | 12                           | 47521                                      | 47624                                        |                          |                                       |                                       |
| 14     | Cadillac ATI      | 16                           | 10254                                      | 15248                                        |                          | -                                     |                                       |
| 15     | Москвич 2141      | 6                            | 5024                                       | 7541                                         |                          |                                       | 5                                     |
| 16     | BA3 Kalina        | 8                            | 14258                                      | 20145                                        |                          |                                       |                                       |
| 17     | Ford Explorer     | 15                           | 45632                                      | 46985                                        |                          |                                       |                                       |
| 18     | Honda - Accord    | 12                           | 25487                                      | 35124                                        |                          | 1                                     |                                       |
| 19     | Honda Freed       | 13                           | 74562                                      | 75412                                        |                          | 2                                     |                                       |
| 20     | Mercedes-Benz     | 12                           | 20145                                      | 25413                                        |                          |                                       |                                       |
| 21     |                   |                              |                                            | Atoro                                        |                          |                                       |                                       |
| 22     |                   |                              | Средняя в                                  | еличина                                      |                          |                                       |                                       |
| 23     |                   |                              | Максимальна                                | величина                                     |                          |                                       |                                       |
| 24     |                   |                              | Минимальнал                                | величина                                     |                          |                                       |                                       |
| 25     |                   |                              |                                            |                                              |                          |                                       |                                       |

Числовые данные в столбцах E, F, G вычислить по формулам: Пройденный путь (KM)=Конечное показание спидометра (KM) – Начальное показание спидометра (KM)

Расход топлива (Л)= Расход топлива л/100 км\* Пройденный путь (КМ)/100

Затраты на топливо (руб)= Расход топлива (Л)\*Цена топлива за 1 литр

Значения *Итого, Средняя, Максимальная* и *Минимальная величина* вычислить с помощью функций.

Оформить таблицу, изменить формат ячеек, установить заливку и границу.

- 2. Переименовать Лист 2 в СОРТИРОВКА и скопировать на него всю таблицу с листа РАСЧЕТЫ. Выполнить сортировку данных таблицы по столбцу Модель автомобиля. в алфавитном порядке.
- 3. Переименовать Лист 3 в ФИЛЬТРАЦИЯ и скопировать на него диапазон A1:G20 с листа РАСЧЕТЫ. Установить автофильтр и показать:
  - Данные о автомобилях, у которых расход топлива составил менее 150 литров
  - Данные о автомобилях, у которых пройденный путь составил от 2000 до 5000 км
  - Данные о автомобилях, которые заплатили более 10 000 руб.
- 4. На Листе РАСЧЕТЫ построить круговую диаграмму «Расход топлива», отражающую расход топлива автомобилями. В качестве подписей данных использовать имена категорий (модели автомобилей) и доли. Оформите диаграмму.

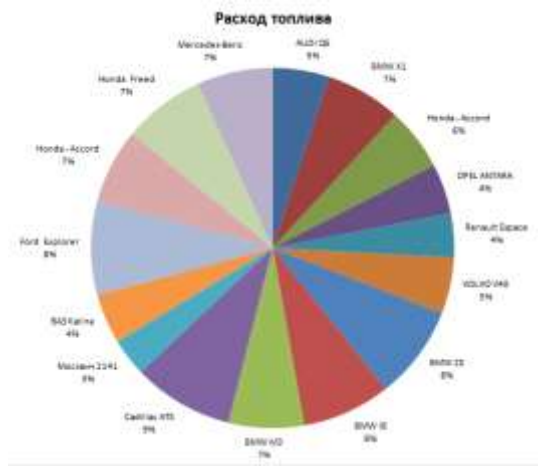

5. На отдельном листе ОПЛАТА построить линейчатую диаграмму «Оплата за топливо», отражающую затраты на бензин. В качестве подписей данных использовать значения.

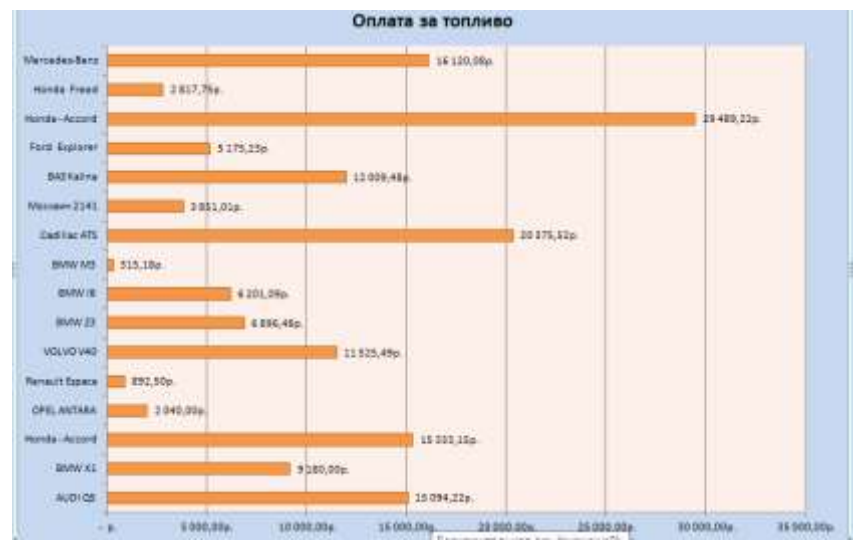

Задание 2. Используя возможности табличного процессора составить смету на ремонт автомобиля:

| Работы   |                                                                  |                          |                                 |              |                   |
|----------|------------------------------------------------------------------|--------------------------|---------------------------------|--------------|-------------------|
| №<br>п/п | Наименование работ                                               | Норма<br>времени,<br>н/ч | Цена<br>нормо-<br>часа,<br>руб. | Скидка,<br>% | Стоимость,<br>руб |
| 1        | Сервис по замене масла                                           | 0,5                      | 1300,00                         |              |                   |
| 2        | Защита картера<br>двигателя<br>снять/установить                  | 0,3                      | 1300,00                         |              |                   |
| 3        | Фильтрующий<br>элемент воздушного<br>фильтра<br>снять/установить | 0,1                      | 1300,00                         |              |                   |
| 4        | Фильтрующий<br>элемент салонного<br>фильтра<br>снять/установить  | 0,1                      | 1300,00                         |              |                   |

|     | Проверка уровня      |          |           |         |            |
|-----|----------------------|----------|-----------|---------|------------|
| 5   | рабочих              | 0,1      | 1300,00   |         |            |
|     | жидкостей/доливка    |          |           |         |            |
| 6   | Отсек АКБ            | 0.3      | 1200.00   |         |            |
| 0   | снять/установить     | 0,5      | 1300,00   |         |            |
| 7   | Бампер передний      | 0.1      | 1200.00   |         |            |
|     | закрепить            | 0,1      | 1300,00   |         |            |
| 0   | Сервис по замене     | 0.5      | 1200.00   |         |            |
| 0   | тормозной жидкости   | 0,5      | 1300,00   |         |            |
| 0   | Стояночный тормоз    | 0.2      | 1300.00   |         |            |
| ,   | отрегулировать       | 0,2      | 1300,00   |         |            |
| 10  | Бампер П – С/У       | 0,5      | 1500,00   |         |            |
| 11  | Решётка радиатора –  | 0.1      | 1500.00   |         |            |
|     | С/У                  | 0,1      | 1500,00   |         |            |
| 12  | Крыло П Л – С/У      | 0,7      | 1500,00   |         |            |
| 13  | Дверь П Л – С/У      | 0,4      | 1500,00   |         |            |
| 14  | Наружное зеркало 3/В | 0,2      | 1500,00   |         |            |
|     |                      |          |           |         |            |
| 15  | Г/V                  | 0,6      | 1500,00   |         |            |
|     | Бампер П             |          |           |         |            |
| 16  | отремонтировать      | 1        | 1500,00   |         |            |
|     | Лверь П Л            |          | 1 700 00  |         |            |
| 17  | отремонтировать      | 3        | 1500,00   |         |            |
| ИТО | ГО РАБОТЫ:           |          |           |         |            |
|     |                      | Запасные | части     |         |            |
| N₂  | т                    | Кол-во   | Цена за   | Скидка, | Стоимость, |
| п/п | наименование         | шт. (л)  | ед., руб. | %       | руб.       |
| 1   | Фильтр элемент       | 1        | 569,00    |         |            |
|     | Пробка резбовая      |          |           |         |            |
| 2   | маслослив.           | 1        | 92,00     |         |            |
|     | отверстие            |          |           |         |            |
| 3   | Уплотнительное       | 1        | 70.00     |         |            |
|     | кольцо               | 1        | 70,00     |         |            |
| 4   | Фильтрующий          | 1        | 1407.00   |         |            |
|     | элемент              |          | 1107,00   |         |            |
|     | Фильтрующий          |          |           |         |            |
| 5   | элемент воздушного   | 1        | 831,00    |         |            |
| 3   | фильтра с высоким    |          |           |         |            |
| 1   |                      |          |           |         |            |
|     | пыленасыщением       |          |           |         |            |

|                                                        | Бампера Л                                                                                                    |                                                                   |                                                                                        |              |                    |
|--------------------------------------------------------|----------------------------------------------------------------------------------------------------|-------------------------------------------------------------------|----------------------------------------------------------------------------------------|--------------|--------------------|
| 7                                                      | Бок. поворотник Л                                                                                                    | 1                                                                 | 896,64                                                                                 |              |                    |
| 8                                                      | Крыло П Л                                                                                                    | 1                                                                 | 7670,10                                                                                |              |                    |
| 9                                                      | Наружное зеркало Л                                                                                                    | 1                                                                 | 4823,20                                                                                |              |                    |
| 10                                                     | Опора перед. стойки                                                                                                    | 2                                                                 |                                                                                        |              |                    |
| 11                                                     | Подшипник опорный                                                                                                    | 2                                                                 |                                                                                        |              |                    |
| 12                                                     | Тяги заднего<br>стабилизатора                                                                                                    | 2                                                                 |                                                                                        |              |                    |
| 13                                                     | Сальник штока<br>выбора передач                                                                                                    | 1                                                                 |                                                                                        |              |                    |
| 14                                                     | Клапан холодного<br>хода.                                                                                                    | 1                                                                 |                                                                                        |              |                    |
| 15                                                     | Свечи зажигания                                                                                                    | 4                                                                 |                                                                                        |              |                    |
| 16                                                     | Насос топливный                                                                                                    | 1                                                                 |                                                                                        |              |                    |
| 17                                                     | Фильтр топливный                                                                                                    | 1                                                                 |                                                                                        |              |                    |
| 18                                                     | Карбюратор                                                                                                    | 1                                                                 |                                                                                        |              |                    |
| 19                                                     | Лампа стоп-сигнала                                                                                                    | 1                                                                 |                                                                                        |              |                    |
|                                                        |                                                                                                    |                                                                   |                                                                                        |              |                    |
| ИТО                                                    | О ЗАПЧАСТИ:                                                                                                    |                                                                   |                                                                                        |              |                    |
| ИТО                                                    | ГО ЗАПЧАСТИ:                                                                                                    | Материа                                                           | лы                                                                                     |              |                    |
| ИТОІ<br>№                                              | ГО ЗАПЧАСТИ:<br>Наименование                                                                                                    | Материа<br>Кол-во                                                 | лы<br>Цена за                                                                          | Скидка,      | Стоимость,         |
| ИТОІ<br>№<br>п/п                                       | ГО ЗАПЧАСТИ:<br>Наименование                                                                                                    | Материа<br>Кол-во<br>шт. (л)                                      | лы<br>Цена за<br>ед., руб                                                              | Скидка,<br>% | Стоимость,<br>руб. |
| ИТОІ<br>№<br>п/п<br>1                                  | ГО ЗАПЧАСТИ:<br>Наименование<br>Масло моторное                                                                                                    | Материа<br>Кол-во<br>шт. (л)<br>1                                 | лы<br>Цена за<br>ед., руб<br>1970,00                                                   | Скидка,<br>% | Стоимость,<br>руб. |
| <u>ИТОІ</u><br><u>№</u><br><u>п/п</u><br>1<br>2        | ГО ЗАПЧАСТИ:<br>Наименование<br>Масло моторное<br>Паста твёрдого смаз.<br>материала петлей (80<br>гр.)                                                                                                    | Материа<br>Кол-во<br>шт. (л)<br>1<br>0,15                         | лы<br>Цена за<br>ед., руб<br>1970,00<br>875,00                                         | Скидка,<br>% | Стоимость,<br>руб. |
| ИТОІ<br>№<br>п/п<br>1<br>2<br>3                        | ГО ЗАПЧАСТИ:<br>Наименование<br>Масло моторное<br>Паста твёрдого смаз.<br>материала петлей (80<br>гр.)<br>Спрей для смазки<br>личинок замка (50<br>мл.)                                                                                                    | Материа<br>Кол-во<br>шт. (л)<br>1<br>0,15<br>0,2                  | лы<br>Цена за<br>ед., руб<br>1970,00<br>875,00<br>378,00                               | Скидка,<br>% | Стоимость,<br>руб. |
| ИТОІ<br>№<br>п/п<br>1<br>2<br>3<br>4                   | О ЗАПЧАСТИ:<br>Наименование<br>Масло моторное<br>Паста твёрдого смаз.<br>материала петлей (80<br>гр.)<br>Спрей для смазки<br>личинок замка (50<br>мл.)<br>Масло центральной<br>гидросистемы 1 л.                                                                | Материа<br>Кол-во<br>шт. (л)<br>1<br>0,15<br>0,2<br>0,1           | лы<br>Цена за<br>ед., руб<br>1970,00<br>875,00<br>378,00<br>582,00                     | Скидка,<br>% | Стоимость,<br>руб. |
| ИТОІ<br><u>№</u><br>п/п<br>1<br>2<br>3<br>4<br>5       | ГО ЗАПЧАСТИ:<br>Наименование<br>Масло моторное<br>Паста твёрдого смаз.<br>материала петлей (80<br>гр.)<br>Спрей для смазки<br>личинок замка (50<br>мл.)<br>Масло центральной<br>гидросистемы 1 л.<br>Тормозная жидкость<br>(30 л.)                              | Материа<br>Кол-во<br>шт. (л)<br>1<br>0,15<br>0,2<br>0,1<br>2      | лы<br>Цена за<br>ед., руб<br>1970,00<br>875,00<br>378,00<br>582,00<br>600,00           | Скидка,<br>% | Стоимость,<br>руб. |
| ИТОІ<br><u>№</u><br>п/п<br>1<br>2<br>3<br>4<br>5<br>6  | ГО ЗАПЧАСТИ:<br>Наименование<br>Масло моторное<br>Паста твёрдого смаз.<br>материала петлей (80<br>гр.)<br>Спрей для смазки<br>личинок замка (50<br>мл.)<br>Масло центральной<br>гидросистемы 1 л.<br>Тормозная жидкость<br>(30 л.)<br>Антифриз                  | Материа<br>Кол-во<br>шт. (л)<br>1<br>0,15<br>0,2<br>0,1<br>2<br>1 | лы<br>Цена за<br>ед., руб<br>1970,00<br>875,00<br>378,00<br>582,00<br>600,00<br>280,00 | Скидка,<br>% | Стоимость,<br>руб. |
| ИТОІ<br>№<br>п/п<br>1<br>2<br>3<br>4<br>5<br>6<br>ИТОІ | ГО ЗАПЧАСТИ:<br>Наименование<br>Масло моторное<br>Паста твёрдого смаз.<br>материала петлей (80<br>гр.)<br>Спрей для смазки<br>личинок замка (50<br>мл.)<br>Масло центральной<br>гидросистемы 1 л.<br>Тормозная жидкость<br>(30 л.)<br>Антифриз<br>ГО МАТЕРИАЛЫ: | Материа<br>Кол-во<br>шт. (л)<br>1<br>0,15<br>0,2<br>0,1<br>2<br>1 | лы<br>Цена за<br>ед., руб<br>1970,00<br>875,00<br>378,00<br>582,00<br>600,00<br>280,00 | Скидка,<br>% | Стоимость,<br>руб. |

### Порядок выполнения задания:

1. Используя информацию Интернет найти цену за ед. для запчастей (автомобиль на ваш выбор) пп. 10-19; для всех позиций указать

скидку, рассчитать стоимость каждой позиции в смете, итого.

- 2. Построить диаграмму по данным в строке ИТОГО РАБОТЫ,
- ИТОГО ЗАПЧАСТИ, ИТОГО МАТЕРИАЛЫ.

#### Форма предоставления результата

Документ (экран), отчет по выполненной работе.

#### Критерии оценки:

Оценка «отлично» выставляется, если выполнены все задания практического занятия, допущены 1-2 недочета, исправленные по требованию преподавателя.

Оценка «**хорошо**» выставляется, если работа выполнена в полном объеме, допущены одна ошибка или более двух недочетов при выполнении задания, исправленные по замечанию преподавателя.

Оценка «удовлетворительно» выставляется, если задания выполнены не в полном объеме, допущены 1-2 ошибки при выполнении заданий, но продемонстрированы умения, достаточные для дальнейшего усвоения программного материала.

Оценка «неудовлетворительно» выставляется, если выполнено менее половины заданий, не продемонстрированы умения, достаточные для дальнейшего усвоения программного материала.

#### Тема 3.9. Информационно-поисковые системы ПРАКТИЧЕСКАЯ РАБОТА №5

### Основы работы со справочно-правовой системой «Консультант Плюс»

#### Цель работы:

cons he

Освоить различные технологии поиска документов справочно-правовой системе

Выполнив работу, Вы будете:

уметь:

использовать изученные прикладные программные средства

#### Материальное обеспечение:

Персональный компьютер, СПС (например, Консультант Плюс), методические указания по выполнению практических занятий

# Задание 1. Изучить интерфейс программы Консультант Плюс Порядок выполнения задания 1:

1. Запустить программу, используя ярлык на Рабочем столе

2. В Стартовом окне изучить элементы.

3. Зарисовать в тетрадь кнопки панели инструментов программы, определить их назначение.

4. Используя ссылку Законодательство определить, какие информационные банки установлены на данном компьютере (записать в тетрадь). Определить общее количество документов в этих информационных банках (записать в тетрадь). Используя реквизит ПОИСК ПО СТАТУСУ определить (записать в тетрадь), каким значком отмечены документы:

а. УТРАТИЛ СИЛУ, построить список документов, значок \_\_\_\_\_

b. НЕ ВСТУПИЛ В СИЛУ, построить список документов, значок\_\_\_\_

с. Для поиска действующих документов реквизит ВСЕ АКТЫ, КРОМЕ УТРАТИВШИХ И НЕВСТУПИВШИХ В СИЛУ, построить список документов. Зарисовать значок действующих документов\_\_\_\_и документов, для которых подготовлена редакция, с изменениями, не вступившими в силу\_\_\_\_\_

Закрыть окно карточка Поиска.

# Задание 2. Осуществить поиск документов по известным реквизитам

#### Порядок выполнения задания 2:

1. Перейти в Карточку Поиска.

2. Используя реквизит НАЗВАНИЕ ДОКУМЕНТА найти Федеральный конституционный закон «О государственном гимне Российской Федерации». Открыть текст документа и найти ссылку на текст. Скопировать текст Гимна в документ Word, окно документа не закрывать.

3. Используя реквизит ВИД ДОКУМЕНТА найти Конституцию РФ. Открыть текст документа, просмотреть оглавление. В Главе 4 найти информацию, на какой срок и каким образом избирается президент РФ (записать в тетрадь). Закрыть текст документа, вернуться в окно Карточка Поиска.

4. Используя реквизит ДАТА найти документ 20.12.2000 года, в котором есть информация о Государственном гербе. Скопировать изображение герба в открытый документ Word.

5. Используя реквизиты ВИД ДОКУМЕНТА, ПРИНЯВШИЙ ОРГАН и НОМЕР найти ПОСТАНОВЛЕНИЕ ПРАВИТЕЛЬСТВА РФ № 1090 «О ПРАВИЛАХ ДОРОЖНОГО ДВИЖЕНИЯ». Вернуться в Карточку Поиска.

6. Используя реквизиты ПРИНЯВШИЙ ОРГАН и ДАТА найти Приказ Минобрнауки России от 25.10.2013 ("Об утверждении Порядка заполнения, учета и выдачи дипломов о среднем профессиональном образовании и их дубликатов"), просмотреть приложения 1и 2 о форме ДИПЛОМА О СРЕДНЕМ ПРОФЕССИОНАЛЬНОМ ОБРАЗОВАНИИ. Скопировать в открытый текстовый документ Форму диплома и Форму приложения к диплому. Закрыть окно Карточки Поиска.

#### Задание 3. Осуществить поиск кодексов

Порядок выполнения задания 3:

1. В стартовом окне щелкнуть кнопку КОДЕКСЫ.

2. Перейти по ссылке УГОЛОВНЫЙ КОДЕКС. Просмотреть справку по документу (кнопка Справка). В Разделе II найти статью Преступления. Скопировать в открытый документ Word:

- понятие преступления,
- категории преступлений
- возраст, с которого наступает уголовная ответственность.

3. Найти (кнопка Оглавление), изучить и скопировать в Word статьи:

Статья 166. Неправомерное завладение автомобилем или иным транспортным средством без цели хищения.

Статья 263. Нарушение правил безопасности движения и эксплуатации железнодорожного, воздушного, морского и внутреннего водного транспорта и метрополитена.

Статья 263.1. Нарушение требований в области транспортной безопасности.

Статья 264. Нарушение правил дорожного движения и эксплуатации транспортных средств.

Статья 264.1. Нарушение правил дорожного движения лицом, подвергнутым административному наказанию.

Статья 266. Недоброкачественный ремонт транспортных средств и выпуск их в эксплуатацию с техническими неисправностями.

Статья 267. Приведение в негодность транспортных средств или путей сообщения.

Статья 267.1. Действия, угрожающие безопасной эксплуатации транспортных средств.

Статья 268. Нарушение правил, обеспечивающих безопасную работу транспорта.

Статья 325.1. Неправомерное завладение государственным регистрационным знаком транспортного средства.

Статья 326. Подделка или уничтожение идентификационного номера транспортного средства.

Статья 350. Нарушение правил вождения или эксплуатации машин.

4. В Кодексе РФ об Административных Правонарушениях найти Главу 20. Административные правонарушения, посягающие на общественный порядок и общественную безопасность. Скопировать все еè статьи (20.1-20.29) в открытый документ Word, отредактировать текст, оставив только названия статей про все правонарушения.

Задание 4. Осуществить поиск справочной информации Порядок выполнения задания 4:

1. Используя ссылку КУРСЫ ИНОСТРАННЫХ ВАЛЮТ просмотреть курсы доллара и евро за последнюю неделю.

2. Используя ссылку Праздничные дни найти информацию и скопировать ее в открытый документ Word о праздничных днях текущего месяца.

3. Используя ссылку Расчетные индикаторы найти:

а. информацию о Минимальном размере заработной платы (записать в тетрадь последнее значение и когда был принят)

b. информацию о прожиточном минимуме (записать в тетрадь для всех категорий граждан).

4. Вернуться в стартовое окно.

# Задание 5. Осуществить поиск терминов Порядок выполнения задания 5:

1.Используя Словарь терминов найти определения и скопировать их в открытый документWord:

Колледж

Студент (курсант) среднего специального учебного заведения

Отпуск академический

# Задание 6. Осуществить поиск документов, используя БЫСТРЫЙ ПОИСК

#### Порядок выполнения задания 6:

1. В стартовом окне программы в режиме Быстрого поиска найти документы, в которых раскрывается вопрос об авторском праве. Перейти в документ Гражданский кодекс (часть четвертая). Изучить текст Главы 70, посвященной данному вопросу. В документ Word скопировать статью об объектах авторских прав.

# Задание 7. Используя правовой навигатор, получить список документов по правовым вопросам.

#### Порядок выполнения задания 7:

- 1. Перейти в окно правового навигатора.
- 2. Выбрать термин Автомобильный транспорт.
- 3. Выделить тематики:
  - Гарантийный ремонт автомобиля
  - ✓ Должностная инструкция слесаря по ремонту автомобиля
  - Замена двигателя автомобиля
  - Замена запасных частей на автомобилях
  - Услуги по ремонту автомобилей
- 4. Построить список документов по данным темам (F9)

Techecomene Teammencou PP or 11:08:094 V 100 (pag. or 08:11:2017)

<sup>1</sup> О надарстваної ранстрани влонгатристорних садста и доли видна силовонії тахнонна таратори Тарибонії Ардерии

1. Останово практирана практи облака, на наче обстанова подекция току почно на расположения на почно постанования и почно постанования и почно постанования и почно по почно почно по Почно почно почно почно почно почно почно почно почно почно почно почно почно почно почно почно почно почно почно почно почно почно почно почно почно почно почно почно почно почно почно почно почно почно почно почно почно почно почно

4. Рестранирарные радот, токурскает ородного на битекот кара линение росстранена дина, отлания с цалной концистрата радот, токларто на основни постат рановарта с радот и рановарта ородна, токларто на основни постат рановарта с радот и рановарта с дарта на основни на постат рановарта с радот и рановарта с радот и росската с рановарта с радот и рановарта с радот и рановарта с радот и рановарта с радот и рановарта с радот и рановарта с радот на радот на основни на рановарта с рановарта с радот и рановарта с радот и рановарта с радот и рановарта с радот и рановарта с радот и рановарта с радот и рановарта с радот и рановарта с радот и рановарта с радот и рановарта с радот и рановарта с радот и рановарта с правотарта с радот у истока с постат цаста рановарта с радот рановарта с радот ранова с радот и рановарта с радот и рановарта с радот и рановарта с радот и рановарта с радот и рановарта с радот и рановарта с радот и рановарта с радот и рановарта с с радот рановарта с радот и рановарта с радот рановарта с радот рановарта с радот рановарта с рановарта с радот и рановарта с радот и рановарта с радот и рановарта с радот рановарта с радот рановата с рановарта с радот рановарта с радот рановарта с радот рановарта с радот рановарта с радот рановарта с радот рановарта с рановарта с радот рановарта с рановарта с рановарта с радот рановарта с радот рановарта с радот рановата с радот рановата с радот рановата с радот рановата с радот рановарта с радот рановата с радот ранов Напосто рановарта с радот рановарта с радот рановарта с радот рановарта с радот рановарта с радот рановарта с радот рановата с рановата с рановата с рановата с рановата с рановата с рановата с рановата с рановата с рановата с рановата

Toccaves/even Topportary/crash44 or 11.04.2001 (k1991 loss) or 31.01.20171

да балар банны далик таланы балак рекланиета бары, колоно на карай молитик таланы балак далы жала кара жала кар

1 Taxas Weepers PD to 71.11.2000 N THE (His of 0811-2010)

Wy representation of the other for the state of the second products of the state of the second second

305 Seleve any?

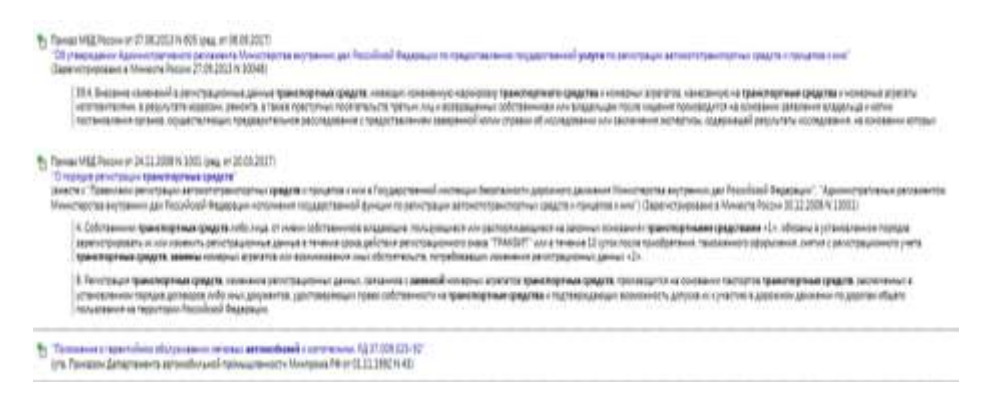

5. Просмотреть список и изучить документ «Об утверждении Правил оказания услуг (выполнения работ) по техническому обслуживанию и ремонту автотранспортных средств».

#### Форма предоставления результата

Документы (экран), отчет по выполненной работе

#### Критерии оценки:

Оценка «отлично» выставляется, если выполнены все задания практического занятия, допущены 1-2 недочета, исправленные по требованию преподавателя.

Оценка «**хорошо**» выставляется, если работа выполнена в полном объеме, допущены одна ошибка или более двух недочетов при выполнении задания, исправленные по замечанию преподавателя.

Оценка «удовлетворительно» выставляется, если задания выполнены не в полном объеме, допущены 1-2 ошибки при выполнении заданий, но продемонстрированы умения, достаточные для дальнейшего усвоения программного материала.

Оценка «неудовлетворительно» выставляется, если выполнено менее половины заданий, не продемонстрированы умения, достаточные для дальнейшего усвоения программного материала.